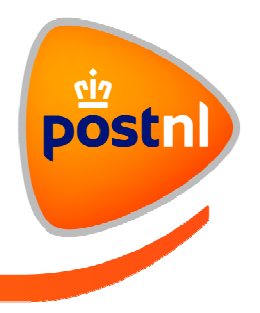

# Hulp bij installeren van de PostNL-appstore Android Huwawei

Deze installatiehandleiding is gebaseerd op de installatie op een Huawei Y6, voorzien van Android 5.1.1. Schermen kunnen afwijken t.o.v. andere Android-versies.

#### Instructie

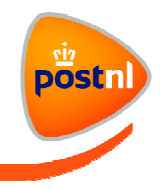

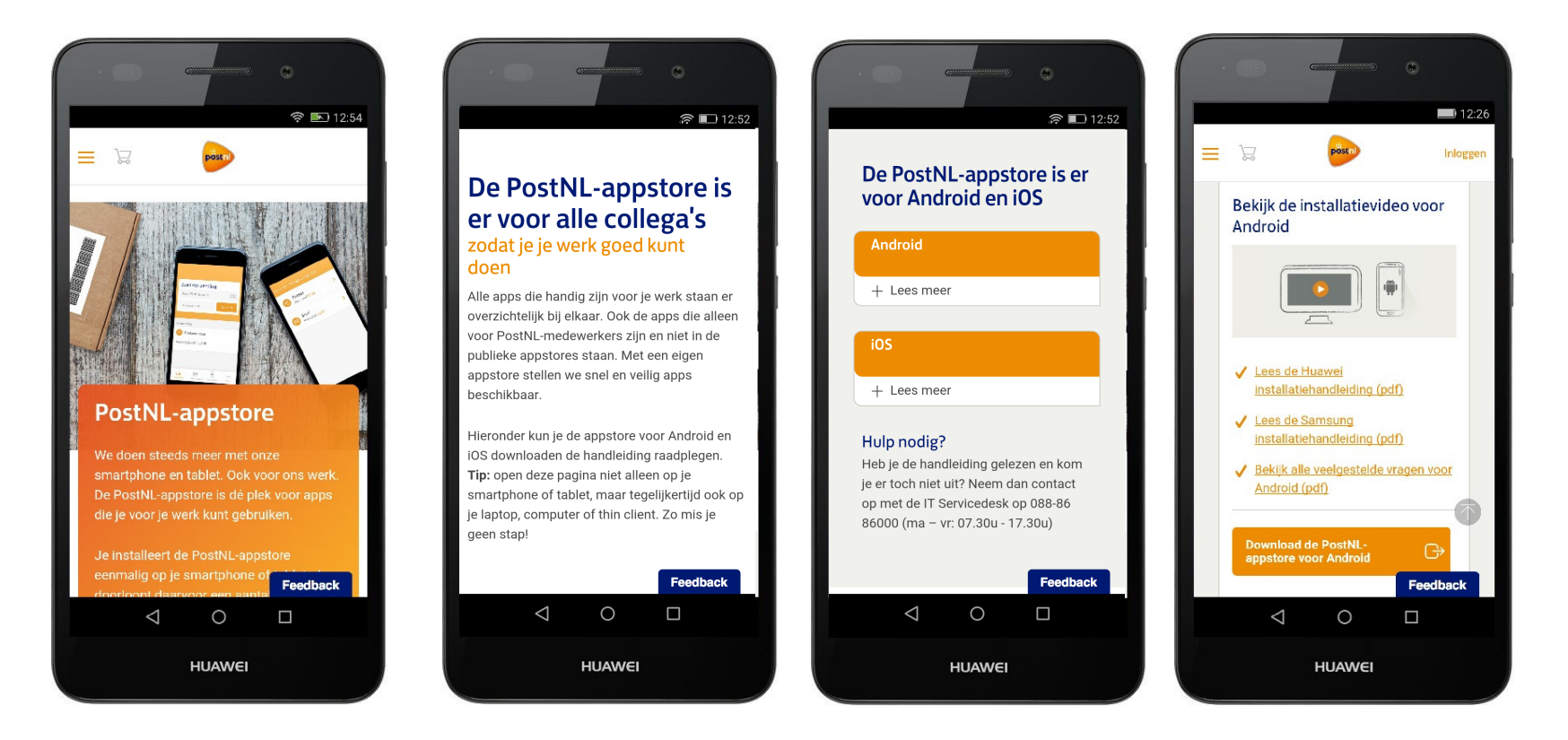

**Stap 1.** Ga op je telefoon of tablet naar postnl.nl/appstore

Stap 2. Veeg de pagina naar beneden.

Stap 3. Tik op 'download de PostNL-appstore'.

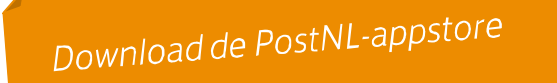

#### Download

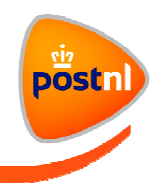

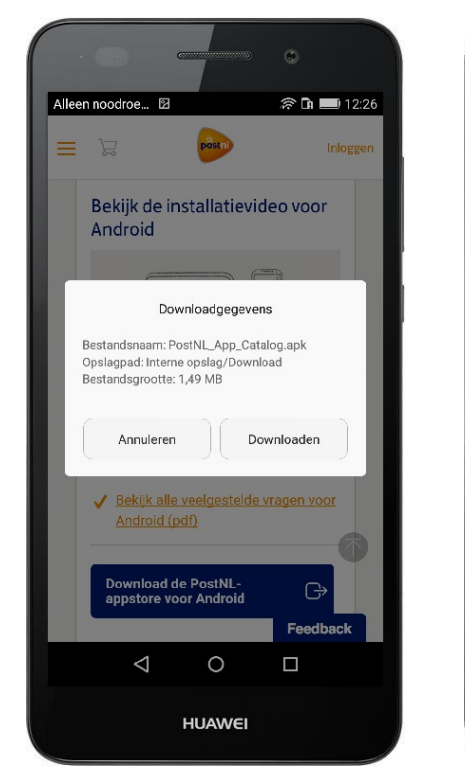

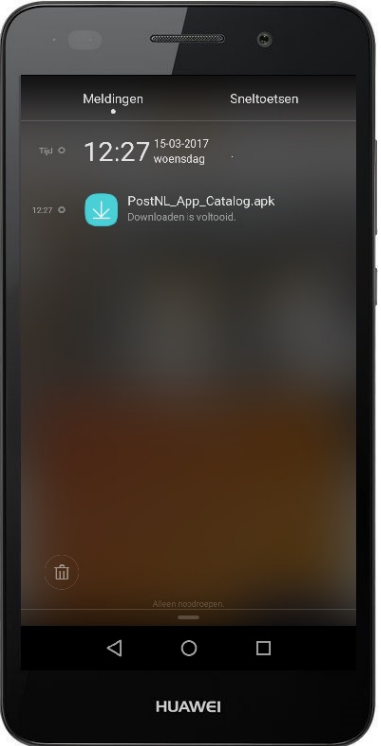

#### 

Stap 4. Tik op downloaden.

De PostNL-appstore wordt nu gedownload op je mobiele telefoon.

Het bestand is te starten vanuit het notificatiescherm op het toestel (afbeelding links).

Het bestand is ook te vinden in de downloadmap. Deze map is te herkennen aan het icoon met het pijltje naar beneden en de streep (afbeelding rechts).

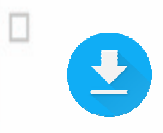

#### Installeren

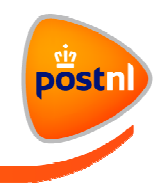

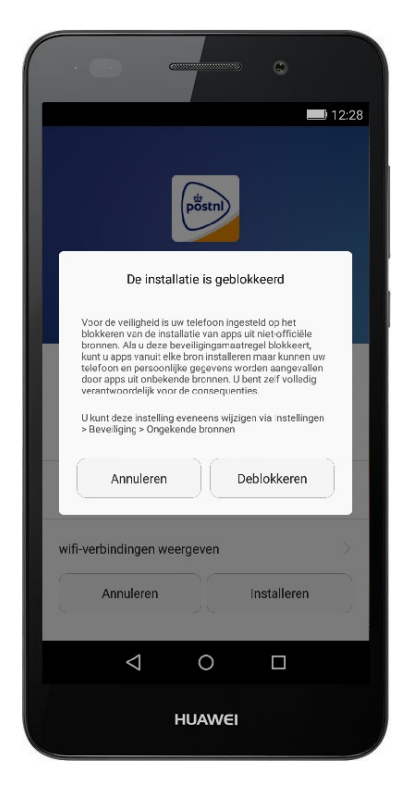

#### De installatie is geblokkeerd

Je ziet de melding 'De installatie is geblokkeerd'. Android blokkeert standaard de installatie van de PostNL-appstore op het toestel.

Om de PostNL-appstore te kunnen installeren, pas je eenmalig een instelling op het toestel aan.

Stap 5. Tik op 'Deblokkeren'.

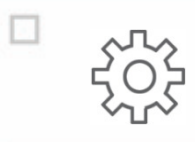

We raden je aan om de instelling "onbekende bronnen" weer uit te zetten zodra je de appstore en de apps hebt geïnstalleerd. Zo voorkom je dat onbedoelde software op je smartphone verschijnt.

AP4

AP4 Hoe zet je dit weer uit? Post, Astrid; 21-3-2017

#### Installeren

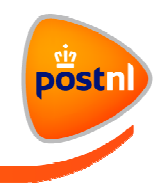

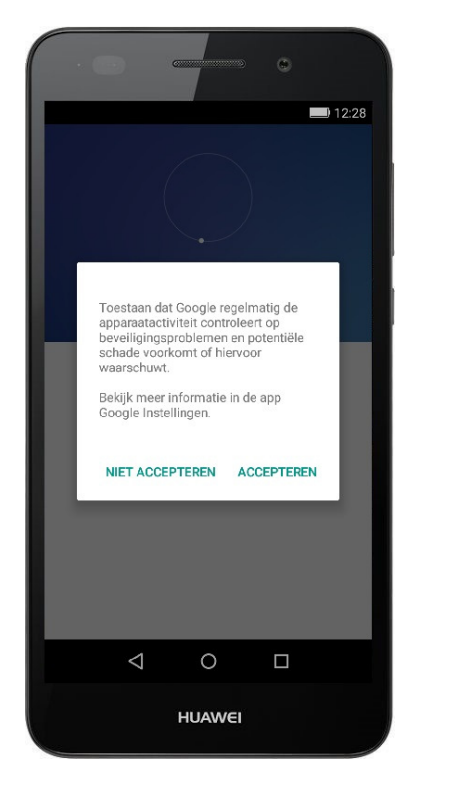

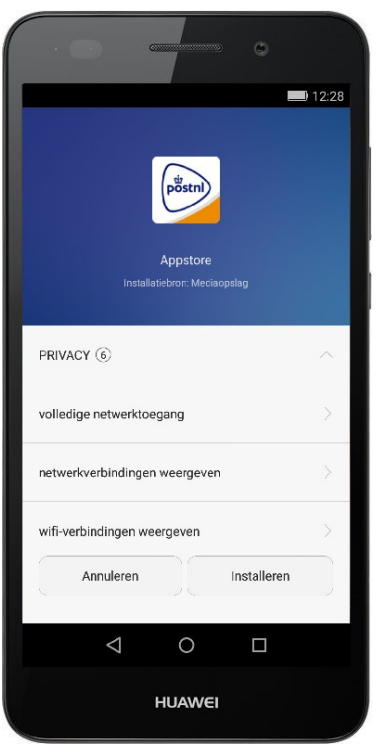

## Google Het toestel kan nu een systeemmelding tonen over apparaatactiviteit. Stap 6. Tik op 'Accepteren'. PostNL- appstore Je kunt nu de PostNL-appstore installeren. Stap 7. Tik op 'Installeren'.

## Geïnstalleerd

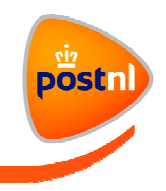

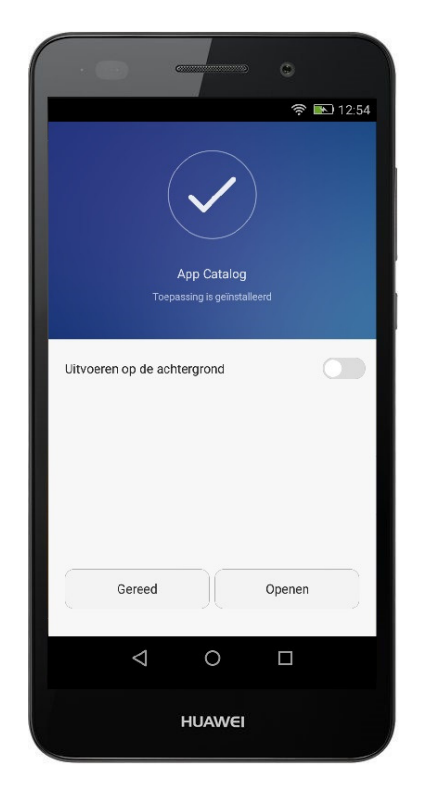

| Stap 8. Tik op 'Openen'. |                                       |
|--------------------------|---------------------------------------|
|                          |                                       |
|                          |                                       |
|                          |                                       |
|                          |                                       |
|                          |                                       |
|                          |                                       |
|                          |                                       |
|                          |                                       |
|                          |                                       |
|                          |                                       |
|                          | De PostNL-appstore kun je ook starten |
|                          | vanaf het beginscherm op het toestel. |

## Aanmelden

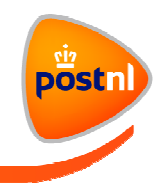

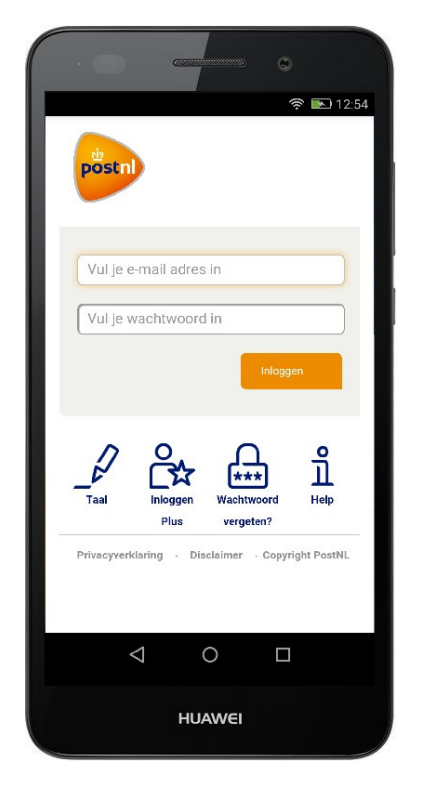

| De PostNL-appstore start nu op.                                       |
|-----------------------------------------------------------------------|
| Stap 9. Log in met je e-mailadres en wachtwoord zoals je gewend bent. |
|                                                                       |
|                                                                       |
|                                                                       |
|                                                                       |
|                                                                       |
|                                                                       |
|                                                                       |
|                                                                       |

#### **PostNL-appstore**

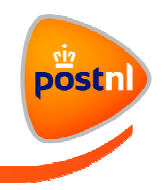

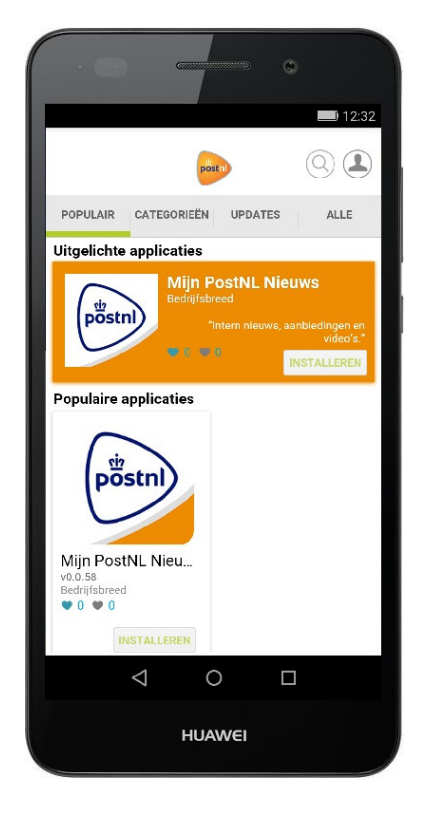

Je ziet de beginpagina van de PostNL-appstore.

**Stap 10.** Klik op een app die je wilt installeren. Bijvoorbeeld de Mijn PostNL

Nieuws-app.

#### **PostNL-appstore**

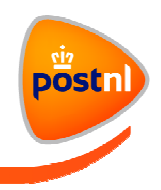

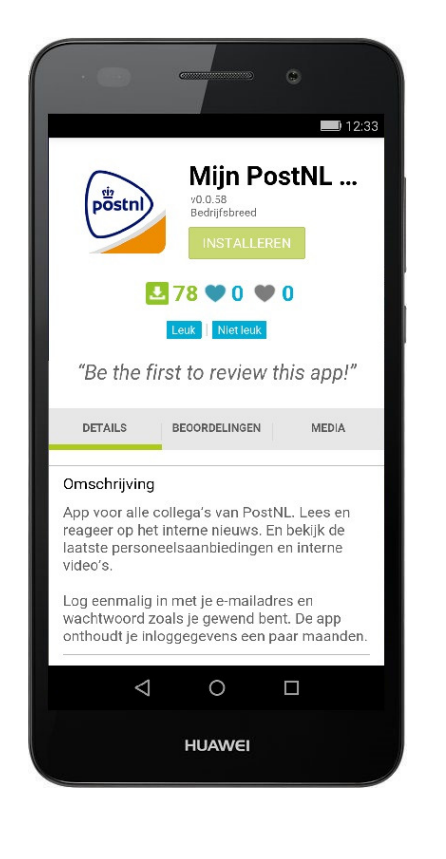

Vanuit de 'App Card' kun je een app of een update installeren.

Maar de App Card geeft ook een beschrijving van de app, zoals je dat gewend bent vanuit de Play Store.

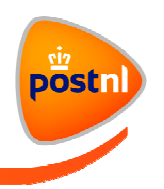

| Kom je er niet uit? Of hel | b je vragen? Neem dan contact op met de II |
|----------------------------|--------------------------------------------|
| Sel Viceuesk. 066-60 6000  | Jo (ma - vi. 07.30 - 17.30 dui).           |
| Met vriendelijk groet,     |                                            |
| PostNL IT                  |                                            |
|                            |                                            |
|                            | Veel plezier met het gebruik van d         |
|                            | PostNL-appstore en PostNL-apps.            |